## How to Play Amazon Music on Google Home

Due to the rivalry between Google and Amazon, Google Home is not compatible with the Amazon Music streaming service. So you have no direct way to play Amazon Music on Google Home. However, there is a professional tool known as AudFree Amazon Music Converter that can help you to locally download Amazon Music so as for offline playback on Google Home.

| Difficulté Facile     Durée 1-5 minute(s)     Catégories Machines & Outils, Musique & Sons                                                                              |
|----------------------------------------------------------------------------------------------------|
| Oût 14.95 USD (\$)                                                                                                    |
| <b>Sommaire</b><br>Étape 1 - Sign in to Amazon account in AudFree<br>Étape 2 - Customize output settings for Google Home<br>Étape 3 - Import Amazon playlist to Audfree |
| Etape 4 - Download Amazon Music for Google Home<br>Étape 5 - Upload Jocal Amazon Music to YouTube Music                                                                 |
| Étape 6 - Listen to Amazon Music on Google Home                                                                                                    |
| Commentaires                                                                                                    |

#### Matériaux

#### Outils

## Étape 1 - Sign in to Amazon account in AudFree

After downloading and installing of AudFree Amazon Converter, double-tap to start it. Next, you will be navigated to the Amazon Music web player. Locate the "Sign In" option to access your Amazon account.

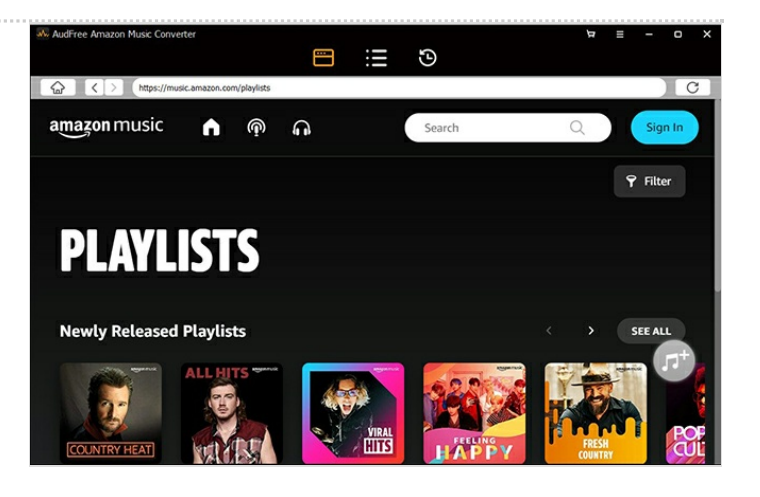

# Étape 2 - Customize output settings for Google Home

Proceed with the menu icon shaped by three lines. From it, choose "Preferences" > "Advanced". On the panel of "Advanced", customize output profile and output path based on your requirements. After setting up, confirm and save the output settings with the "OK" button.

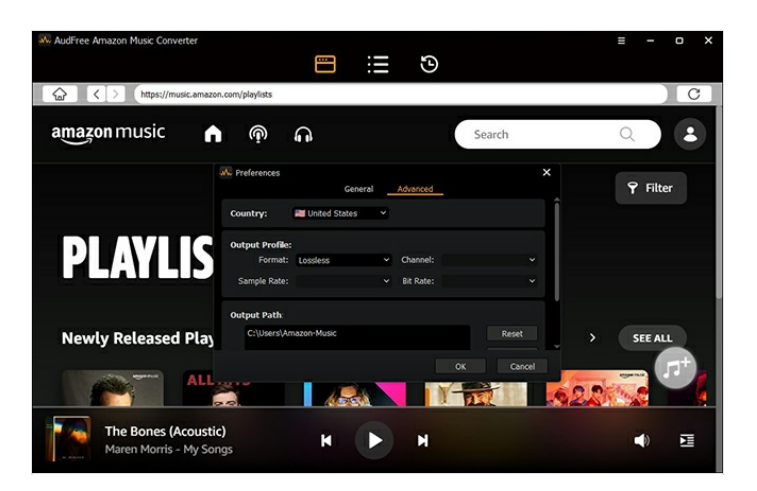

### Étape 3 - Import Amazon playlist to Audfree

Search your favorite Amazon playlist, album, or artist and open it. When the grey "+" icon is lighted, touch it to upload your selected Amazon content. As you like, you can freely uncheck any added Amazon track to remove from the conversion list.

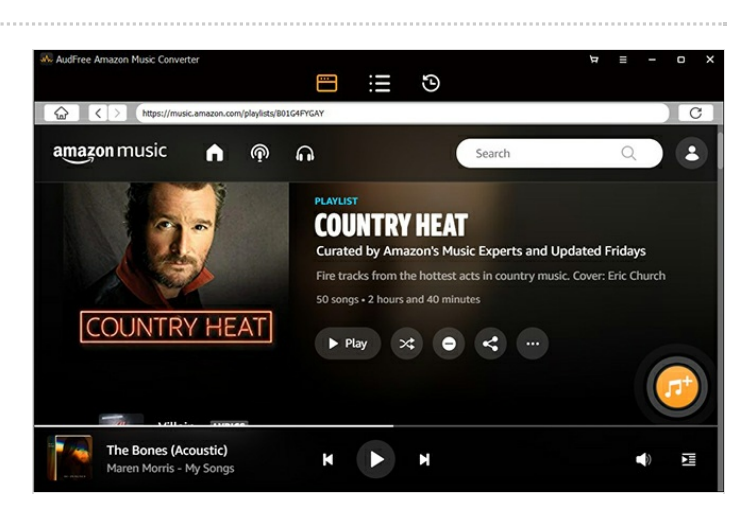

## Étape 4 - Download Amazon Music for Google Home

Finally, simply tap on the "Convert" tab to let AudFree Amazon Music Converter start converting and downloading all your imported Amazon songs. When finished, go to the destination folder to find the converted Amazon tracks.

# Audřece Anazon Music Converter Country take Artist Name Artist Name Artist Artist Artist Artist Artist Artist Artist Artist Artist Artist Artist Artist Artist Artist Artist Artist Artist Artist Artist Artist Artist Artist Artist Artist Artist Artist Artist Artist Artist Artist Artist Artist Artist Artist Artist Artist Artist Artist Artist Artist Artist

#### Étape 5 - Upload local Amazon Music to YouTube Music

- 1. Put all downloaded Amazon songs into one folder;
- 2. Visit YouTube Music webpage and log into your YouTube account;
- 3. Click your profile photo and choose "Upload music" to add Amazon Music files from local to YouTube Music.

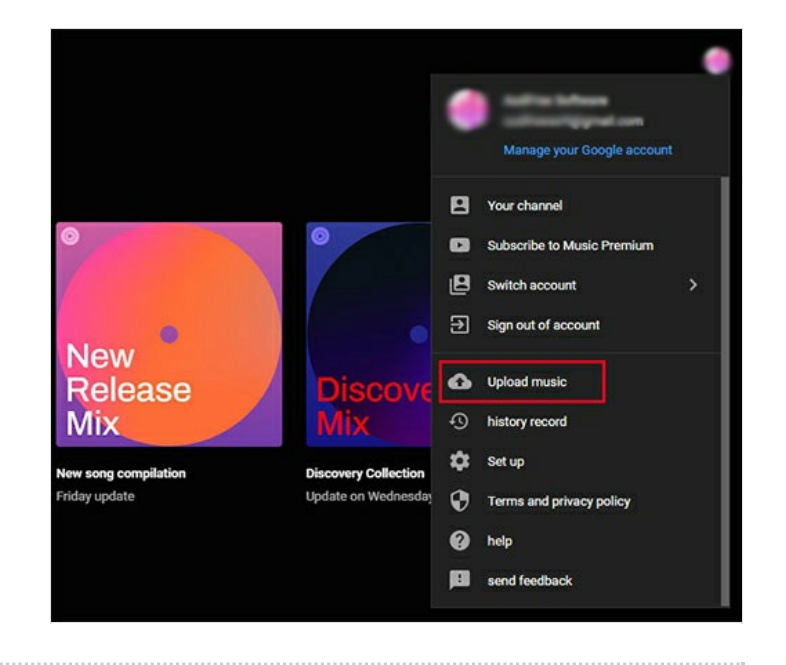

### Étape 6 - Listen to Amazon Music on Google Home

Install Google Home app and set YouTube Music as the default streaming music service for Google Home by "Settings" > "Services" > "Music" > "YouTube Music". Use voice command to play Amazon Music on Google Home through YouTube Music.